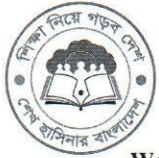

২নং অরফ্যানেজ রোড, বখশিবাজার, ঢাকা-১২১১

Website: www.bmeb.gov.bd, E-mail: info@bmeb.gov.bd, Fax: 58616681, 58617908, 58617908, 9615576

नः ৫१.১৬.0000.006.00.005.20-200

তারিখ: ০৪/০১/২০২৪খ্রি.

জ্বুরি বিজ্ঞপ্তি

#### বিষয়ঃ <u>২০২৩-২০২৪ শিক্ষাবর্ষে আলিম (পরীক্ষা-২০২৫)</u> শ্রেণিতে রেচ্চিস্ট্রেশনকৃত শিক্ষার্থীদের অনলাইনে বিভাগ/বিষয়/ছবি সংশোধন প্রসম্পে

উপর্যুক্ত বিষয়ের প্রেক্ষিতে বাংলাদেশ মাদ্রাসা শিক্ষা বোর্ডের আওতাধীন অনুমতিপ্রাপ্ত/স্বীকৃতিপ্রাপ্ত আলিম পর্যায়ের মাদ্রাসাসমূহের প্রধান এবং সংশ্লিষ্ট সকলকে জানানো যাচ্ছে যে, বাংলাদেশ মাদ্রাসা শিক্ষা বোর্ড, ঢাকা এর আওতাধীন ২০২৩-২৪ শিক্ষাবর্ষের আলিম (পরীক্ষা-২০২৫) শ্রেণিতে শিক্ষার্থী ভর্তি ও রেজিস্ট্রেশন সংক্রান্ত সকল কার্যক্রম বাংলাদেশ প্রকৌশল বিশ্ববিদ্যালয় (BUET) এর মাধ্যমে অনলাইনে সম্পন্ন করা হয়েছে। আলিম শ্রেণিতে রেজিস্ট্রেশনকৃত শিক্ষার্থীদের বিভাগ/বিষয়/ছবি সংশোধন প্রতিষ্ঠান প্রধানের মাধ্যমে অনলাইনে নিশ্লোক্ত পদ্ধতি অনুসরণ করে আগামী ০৮/০১/২০২৪খ্রি. থেকে ৩১/০১/২০২৪খ্রি. পর্যন্ত সংশোধন করা যাবে:

- শিক্ষার্থীকে বিভাগ/বিষয়/ছবি সংশোধন বা পরিবর্তনের জন্য সংশ্লিষ্ট মাদ্রাসা প্রধান বরাবর সাদা কাগজে আবেদন লিখে জমা দিতে হবে। ভবিষ্যৎ প্রয়োজনে মাদ্রাসা প্রধান শিক্ষার্থীর আবেদন সংরক্ষণ করবেন;
- ২. মাদ্রাসা প্রধান আবেদনের তথ্যাদি নিবন্ধিত বিভাগ/বিষয়/ছবি যাচাই করে বাংলাদেশ মাদ্রাসা শিক্ষা বোর্ডের ওয়েবসাইট www. bmeb.gov.bd হতে প্রতিষ্ঠানের EIIN ও Password ব্যবহার করে সংযুক্ত নির্দেশিকা অনুসরণপূর্বক শিক্ষার্থীর আবেদন সাবমিটের পর ফি পরিশোধ প্রক্রিয়া সম্পন্ন করতে হবে;
- ৩. শিক্ষার্থীর বিভাগ/বিষয়/ছবি সংশোধনের আবেদন সাবমিটের পর ফি পরিশোধ না করা পর্যন্ত সংশোধন কার্যকর হবে না। বোর্ড ফি পরিশোধের ৭২ ঘণ্টার মধ্যে eSIF এ স্বয়ংক্রিয়ভাবে তথ্য সংশোধন হয়ে যাবে;
- কোন অবস্থাতেই নতুন কোন শিক্ষার্থীকে Entry বা রেজিস্ট্রেশনকৃত শিক্ষার্থীকে Delete করা যাবে না;
- ৫. বিভাগ পরিবর্তনের ক্ষেত্রে সংশ্লিষ্ট প্রতিষ্ঠানে উক্ত বিভাগ খোলার অনুমতি আছে কিনা তা নিশ্চিত হয়ে সংশোধনের জন্য আবেদন করতে হবে। উল্লেখ্য, যে সকল শিক্ষার্থী সাধারণ বিভাগ থেকে দাখিল পাশ করেছে, তারা বিজ্ঞান বিভাগের জন্য আবেদন করতে পারবে না;
- ৬. উল্লেখিত কার্যক্রম সম্পাদনের নিমিন্ত সকল প্রতিষ্ঠানের লক খুলে দেয়া হবে বিধায় বর্ণিত সময়ের মধ্যে সবাইকে ফাইনাল সাবমিট করতে হবে;
- ৭. বিভাগ/বিষয়/ছবি সংশোধন সংক্রান্ত বিষয়ে ভুল তথ্য প্রদানে পরবর্তীতে কোন জটিলতা সৃষ্টি হলে তার দায়-দায়িত্ব সম্লিষ্ট মাদ্রাসা প্রধানকে বহন করতে হবে।

সংযুক্তি: ব্যবহার নির্দেশিকা-০৪ পাতা

08.02.2028

**প্রফেসর মোঃ সিদ্দিকুর রহমান** চেয়ারম্যান (ভারপ্রাপ্ত) ও

রেজিস্ট্রার বাংলাদেশ মাদ্রাসা শিক্ষা বোর্ড, ঢাকা। ফোন: ০২-৯৬১২৮৫৮

#### অবগতি ও প্রয়োজনীয় কার্যার্থে অনুলিপি বিতরণ:

- পরীক্ষা নিয়ন্ত্রক, বাংলাদেশ মাদ্রাসা শিক্ষা বোর্ড, ঢাকা;
- প্রকাশনা নিয়ন্ত্রক, বাংলাদেশ মাদ্রাসা শিক্ষা বোর্ড, ঢাকা;
- ৩. সিনিয়র সিস্টেট এনালিস্ট (চ.দা.), বাংলাদেশ মাদ্রাসা শিক্ষা বোর্ড, ঢাকা;
- প্রোগ্রামার, আইসিটি সেল, বাংলাদেশ মাদ্রাসা শিক্ষা বোর্ড, ঢাকা (বোর্ডের ওয়েবসাইটে প্রকাশের অনুরোধসহ);
- ৫. হিসাবরক্ষণ কর্মকর্তা, বাংলাদেশ মাদ্রাসা শিক্ষা বোর্ড, ঢাকা;
- ৬. সহকারী পরির্দশক, ময়মনসিংহ/চট্টগ্রাম/কুমিল্লা/সিলেট/রাজশাহী/রংপুর/খুলনা ও বরিশাল অঞ্চল;
- পি ও টু চেয়ারম্যান, বাংলাদেশ মাদ্রাসা শিক্ষা বোর্ড, ঢাকা (চেয়ারম্যান মহোদয়ের সদয় অবগতির জন্য);
- পি এ টু পরীক্ষা নিয়ন্ত্রক, বাংলাদেশ মাদ্রাসা শিক্ষা বোর্ড, ঢাকা (পরীক্ষা নিয়ন্ত্রক মহোদয়ের সদয় অবগতির জন্য);
- ৯. অফিস কপি।

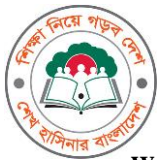

২নং অরফ্যানেজ রোড, বখশিবাজার, ঢাকা-১২১১

UST

শতৰমা

Website: www.bmeb.gov.bd, E-mail: info@bmeb.gov.bd, Fax: 58616681, 58617908, 58617908, 9615576

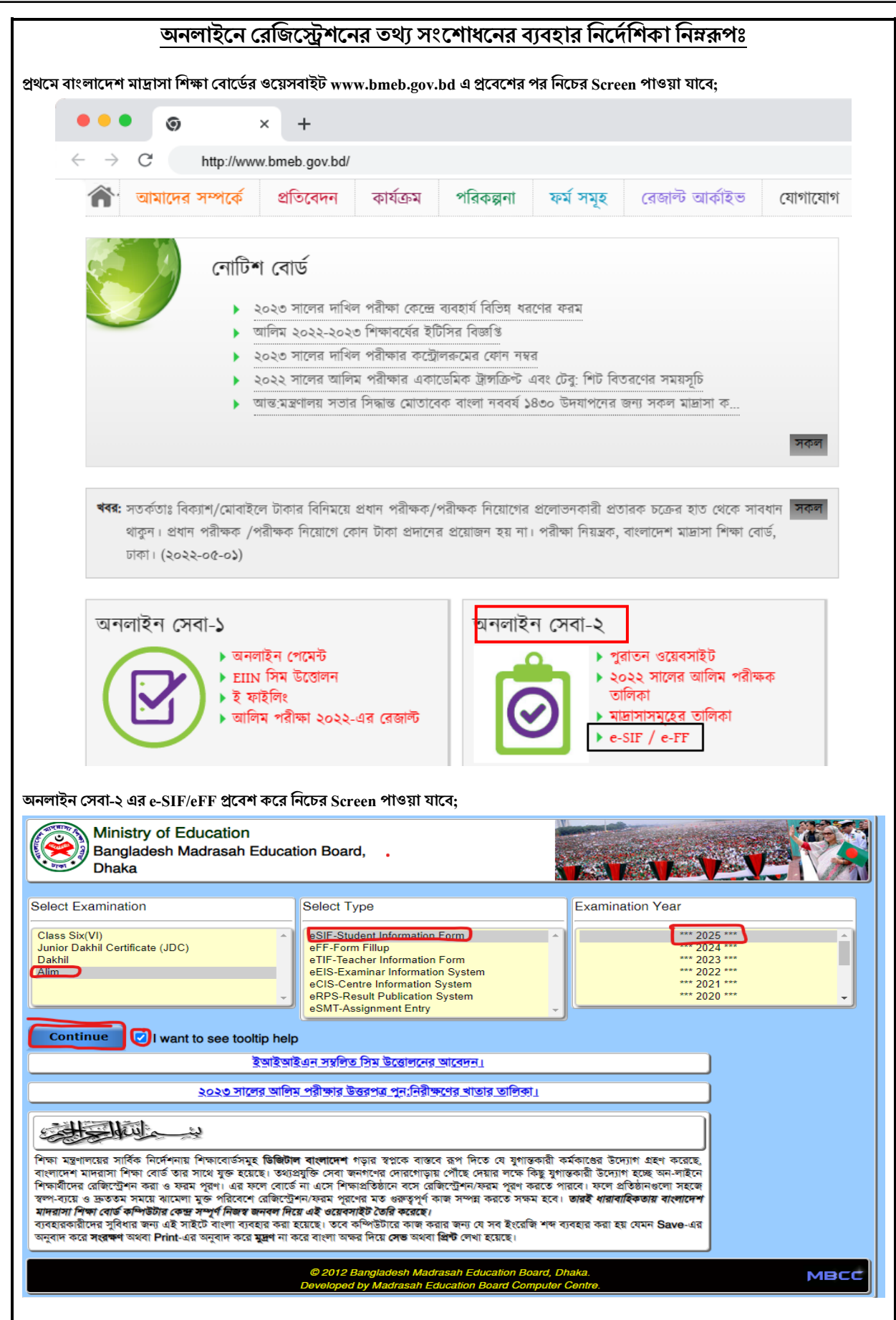

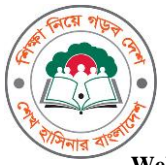

২নং অরফ্যানেজ রোড, বখশিবাজার, ঢাকা-১২১১

Website: www.bmeb.gov.bd, E-mail: info@bmeb.gov.bd, Fax: 58616681, 58617908, 58617908, 9615576

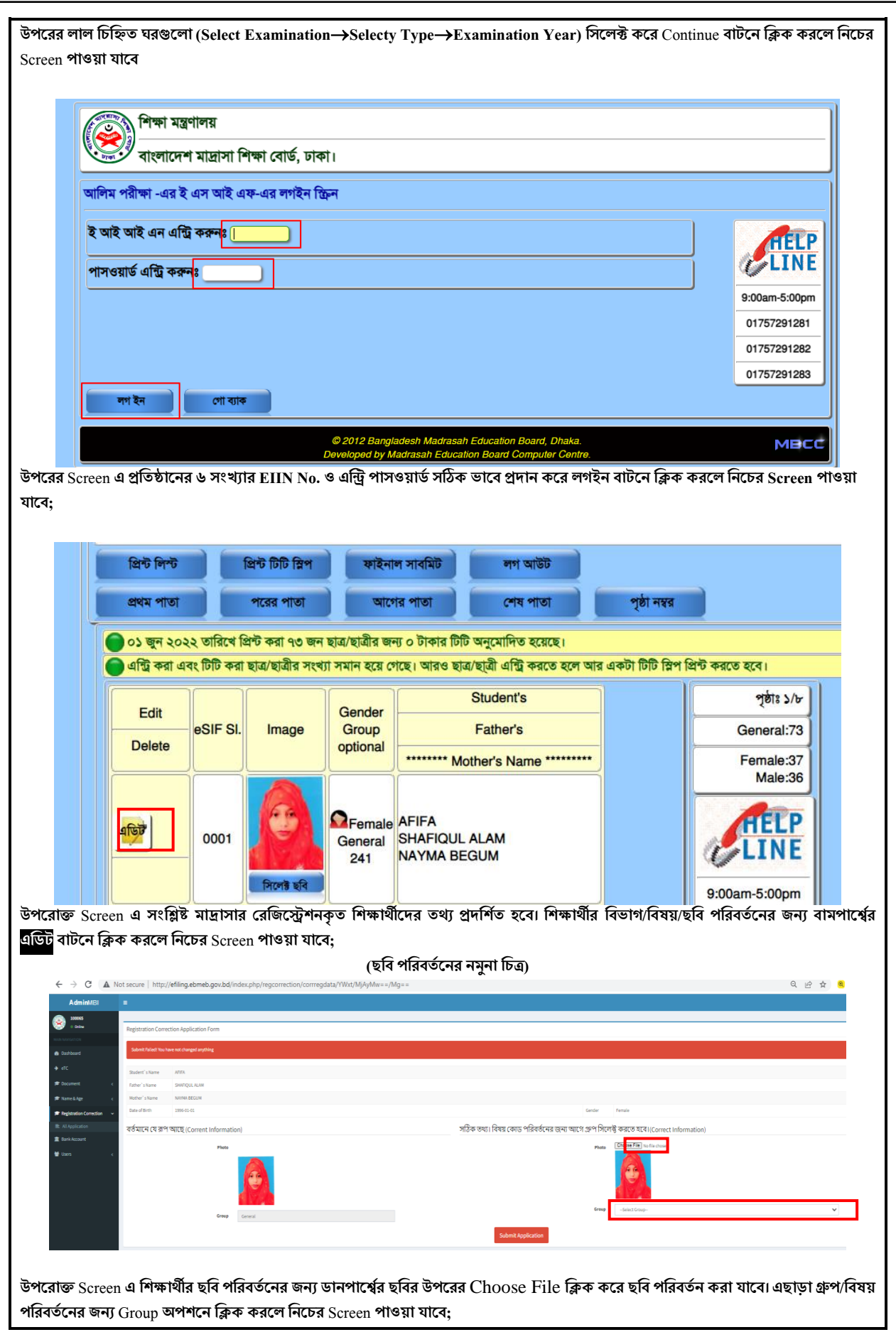

Online Registration Correction.doc-2

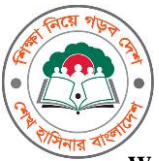

২নং অরফ্যানেজ রোড, বখশিবাজার, ঢাকা-১২১১

IUST

শতবর্<u>ষ</u> 이 በ

Website: www.bmeb.gov.bd, E-mail: info@bmeb.gov.bd, Fax: 58616681, 58617908, 58617908, 9615576

| Diffee                                      | Registration Corr                         | ection Application Form |            |                                          |                                                                                       |                     |                      |                                            |   |  |
|---------------------------------------------|-------------------------------------------|-------------------------|------------|------------------------------------------|---------------------------------------------------------------------------------------|---------------------|----------------------|--------------------------------------------|---|--|
|                                             | Shadevit's Norme                          | ABUK KALAM              |            |                                          |                                                                                       |                     |                      |                                            |   |  |
|                                             | father's harve                            | ABDUL MOZID             |            |                                          |                                                                                       |                     |                      |                                            |   |  |
|                                             | Mither's Name                             | KOMADIZA BITGUM         |            |                                          |                                                                                       |                     |                      |                                            |   |  |
|                                             | Date of Birth                             | 1999-01-01              |            |                                          |                                                                                       |                     | Gender               | Maia                                       |   |  |
|                                             | বর্তমানে যে রূপ আছে (Corrent Information) |                         |            |                                          | সঠিক তথ্য। বিষয় কোড পরিবর্তনের জন্য আগে গ্রুপ সিলেক্ট করতে ছবে।(Correct information) |                     |                      |                                            |   |  |
| vition Correction v<br>ritualism<br>eccount | Peri                                      |                         |            |                                          | Photo                                                                                 | Chocee File He file | hoan                 |                                            |   |  |
|                                             |                                           | Group                   | General    |                                          |                                                                                       | Group               | Science              |                                            | ¥ |  |
|                                             |                                           |                         | Subject 3  | 201 QUIRAN MAZID                         |                                                                                       |                     | Subject 1            | EDE QUIRAN MAZIN                           |   |  |
|                                             |                                           |                         | Subject 2  | 282 HARDTH AND USUL & HADITH             |                                                                                       |                     | Subject 2            | 210 HIGHTH AND GMUL E HISDITH              |   |  |
|                                             |                                           |                         | Subject 3  | 223 AL FIQUE (                           |                                                                                       |                     | Subject 3            | 203.8L 700.0H /                            |   |  |
|                                             |                                           |                         | Subject 4  | 205.8L71QUH-0                            |                                                                                       |                     | Subject 4            | 222 ARABIC (SCIENCE & HUZARBER             |   |  |
|                                             |                                           |                         | Subject 5  | 28-AMBCI                                 |                                                                                       |                     | Subject 5            | 236 BANGLAH                                |   |  |
|                                             |                                           |                         | Subject 6  | 206 ABANC 8                              |                                                                                       |                     | Subject 6            | 237 BARGGA-0                               |   |  |
|                                             |                                           |                         | Subject 7  | - Intel Addre and Vietn                  |                                                                                       |                     | Subject 7            | The Party State                            |   |  |
|                                             |                                           |                         |            |                                          |                                                                                       |                     | Indiana II           |                                            |   |  |
|                                             |                                           |                         | Subject 5  |                                          |                                                                                       |                     | Automation in        | And the second second second second second |   |  |
|                                             |                                           |                         |            |                                          |                                                                                       |                     |                      |                                            |   |  |
|                                             |                                           |                         | puper re   | 4110000.00                               |                                                                                       |                     | surface to           | We month                                   |   |  |
|                                             |                                           |                         | Subject 11 | 231 (%GG9) 1                             |                                                                                       |                     | Subject 11           | 13 minute a                                |   |  |
|                                             |                                           |                         | Subject 12 | 223 ENGLISH 8                            |                                                                                       |                     | Subject 12           | 225 CHEMISTRY-A                            |   |  |
|                                             |                                           |                         | Subject 13 | - 243 INFORMATION AND COMMUNICATION TECH |                                                                                       |                     | Subject 13           | 227 CHEMISTREE                             |   |  |
|                                             |                                           | Subject 1               | (Optional) | 233-242 CHICLE 0000 COVEMNANCE ( & II    |                                                                                       | 5u                  | bjec 15 (Additional) | - Select Subject-                          |   |  |

উপরের Screen এ দুটি অংশ থাকবে। বাম পার্শ্বের অংশ রেজিস্ট্রেশনে বর্তমানে যে রূপ আছে তা স্বয়ংক্রীয়ভাবে পূরণ দেখাবে ও ডান পার্শ্বের Additional ও Optional Subject সিলেক্ট করে বিষয় পরিবর্তন/সংযোজন করা যাবে। Submit Application বাটনে ক্লিক করে আবেদনটি সাবমিট করলে নিচের Screen পাওয়া যাবে;

| 000000<br>Online              | Back to List                   | Paym                                | ent                    | Print Applicati                                                                                                    | on                    |                                                                                                    |                                |                                 |
|-------------------------------|--------------------------------|-------------------------------------|------------------------|----------------------------------------------------------------------------------------------------|-----------------------|----------------------------------------------------------------------------------------------------|--------------------------------|---------------------------------|
| MAIN NAVIGATION               | Desistration Correction Appli  | ention                              |                        |                                                                                                    |                       |                                                                                                    |                                |                                 |
| Dashboard                     | Registration Correction Appli  | cation                              |                        |                                                                                                    |                       |                                                                                                    |                                |                                 |
| ➔ eTC                         | Application Date               |                                     |                        | 2                                                                                                    | 023-05-08 16:00:42    |                                                                                                    |                                |                                 |
| 🖻 Document 🛛 🔇                | Application ID                 |                                     |                        | 3                                                                                                    | 972323000110          |                                                                                                    |                                |                                 |
| 🕿 Name & Age 🛛 🗸 <            | Student Name                   |                                     |                        | A                                                                                                    |                       |                                                                                                    |                                |                                 |
| 🚘 Registration Correction 🗸 🗸 | Mother's Name                  |                                     |                        | , in the second second s | HADIZA BEGUM          |                                                                                                    |                                |                                 |
| All Application               | Institute                      |                                     |                        | 0                                                                                                    | 00000 - Test Institut | e                                                                                                    |                                |                                 |
| 🏛 Bank Account                | Payment                        |                                     |                        | т                                                                                                    | 'k ()                 |                                                                                                    |                                |                                 |
| 營 Users 〈                     |                                |                                     |                        |                                                                                                    |                       |                                                                                                    |                                |                                 |
|                               | যা পারবতন হবে                  |                                     |                        |                                                                                                    |                       |                                                                                                    |                                | যো কাউৰ মনাব                    |
|                               | #<br>Group General             |                                     | NONICH COMPANY CITE    |                                                                                                    |                       | Science                                                                                                    |                                | CN NOT REN                      |
|                               | Subjects 201, 202, 203, 20     | 04, 205, 206, 209, 210, 236, 237, 2 | 38, 239, 240, 241, 242 |                                                                                                    |                       | 201, 202, 203, 223, 23                                                                                          | 6, 237, 238, 239, 240, 224, 22 | 5, 226, 227, 230, 231, 228, 229 |
| উপরের Carson এর Dr            | int Annlingtion and            | নে কিক কৰে জ                        | দ্বাহ্বটি পিন্ট        | করা মারে। জ                                                                                                    | ধ্যমন্ট জাপ           | ধনে কিক                                                                                                    | চৰলে প্ৰবিচি                   | ন কিন্দাধ/বিষয়/চবি             |
| Solution Screen-da Pr         |                                | নো লেখন করে আ                       | 1644410 1210           | ৰণরা বাবো ৫                                                                                                    | ননেড অপ               | ୍ୟାର୍କ୍ୟୁ ବିବିଦ୍ୟୁ ବିବିଦ୍ୟୁ ବିବିଦ୍ୟୁ ବିବିଦ୍ୟୁ ବିବିଦ୍ୟୁ ବିବିଦ୍ୟୁ ବିବିଦ୍ୟୁ ବିବିଦ୍ୟୁ ବିବିଦ୍ୟୁ ବିବିଦ୍ୟୁ ବିବିଦ୍ୟୁ ବି | শ্রলে সার্যাভ                  | ত বিভাগ/বিধর/ভাব                |
| পারবতনের বোড ফি পা            | রশোধের জন্য নিচের              | Screen পাওয়া য                     | াবে ও পেমেন্য          | সংক্রান্ত পরব                                                                                                    | তা ধাপ অন             | নুসরণ করে                                                                                                    | পেমেন্চ সম্পন                  | করতে হবে।                       |
| পেমেন্ট করুন                  |                                |                                     |                        |                                                                                                    |                       |                                                                                                    |                                |                                 |
| Name                          |                                |                                     |                        | AFIFA                                                                                                    |                       |                                                                                                    |                                |                                 |
| F-mail                        |                                |                                     |                        | NA                                                                                                    |                       |                                                                                                    |                                |                                 |
| Mahila Number                 |                                |                                     |                        | NA                                                                                                    |                       |                                                                                                    |                                |                                 |
|                               |                                |                                     |                        | INA NO                                                                                                    | ( ) ( JE )            |                                                                                                    |                                |                                 |
| Transaction ID                |                                |                                     |                        | wv5yr2v                                                                                                    | /gX4E2                |                                                                                                    |                                |                                 |
| Transaction Amo               | unt                            | _                                   |                        | 200                                                                                                    |                       |                                                                                                    |                                |                                 |
| Pay By Mobile Bar             | nking Pay By Bank Card         |                                     |                        |                                                                                                    |                       |                                                                                                    |                                |                                 |
| গেমেন্ট কমলিট কর              | า เปา-โสเปาม เอเกา จนเปามา จาม | -                                   |                        |                                                                                                    |                       |                                                                                                    |                                |                                 |
|                               | ्रतिहे 过                       | (ি নগদ                              |                        | EI.                                                                                                    | AMERICAN<br>EXPRESS   | <b>&gt;&gt;</b>                                                                                                 | VISA                           |                                 |
|                               | উপায়                          | <b>U</b> unit                       |                        | Bank Asia                                                                                                    |                       | DBHL NEXUS                                                                                                    |                                | evalue and                      |
|                               |                                |                                     |                        |                                                                                                    |                       |                                                                                                    |                                |                                 |
|                               |                                |                                     |                        |                                                                                                    |                       |                                                                                                    |                                |                                 |
|                               |                                |                                     |                        |                                                                                                    |                       |                                                                                                    |                                |                                 |
|                               |                                |                                     |                        |                                                                                                    |                       |                                                                                                    |                                |                                 |
|                               |                                |                                     |                        |                                                                                                    |                       |                                                                                                    |                                |                                 |
| আবেদন সাবমিটের পর             | পেমেন্ট ও প্রিন্ট কর           | ত ব্যর্থ হলে করণী                   | ায়ঃ                   |                                                                                                    |                       |                                                                                                    |                                |                                 |
|                               |                                |                                     | <u> </u>               |                                                                                                    |                       |                                                                                                    |                                |                                 |

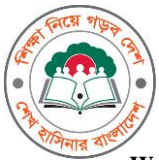

২নং অরফ্যানেজ রোড, বখশিবাজার, ঢাকা-১২১১

MT.

শতৰস

Website: www.bmeb.gov.bd, E-mail: info@bmeb.gov.bd, Fax: 58616681, 58617908, 58617908, 9615576

বামপাশের মেন্যুবার থেকে <mark>Registration Correction →</mark>All Application</mark> মেন্যুতে ক্লিক করে সংশ্লিষ্ট মাদ্রাসার নিবন্ধন সংশোধনের সকল আবেদন দেখতে পারবে এবং সেখান থেকে Application Print ও Payment করতে পারবে (যদি পূর্বে না করে থাকে) এবং Payment Status ও Application Status দেখতে পারবে। পরবর্তীতে এই প্যানেলে লগিন করতে নিচের URL এ ব্রাউজ করতে হবে।

#### efiling.ebmeb.gov.bd/index.php/institute 000000 **Registration Correction Application** Show 25 ✓ entries Search: Dashboard Bill Status ID Exam EIIN TOT SL Class Roll Status Action Year Name → eTC 397232300011 Alim 2023 000000 0001 ABUL KALAM Pending Pending 🞓 Document 🞓 Name & Age Exam EIIN TOT SL Class Roll **Bill Status** Status ID Year Name 🖻 Registration Correction 🛛 🗸 Showing 1 to 1 of 1 entries Previous All Application m Bank Account 曫 Users

বি:দ্র: ফি পরিশোধ না করা পর্যন্ত আবেদন কার্যকর হবে না। আবেদন সাবমিটের পর বোর্ড ফি পরিশোধের ৭২ ঘন্টার মধ্যে eSIF-এ স্বয়ংক্রীয়ভাবে তথ্য সংশোধন হয়ে যাবে।

-সমাপ্ত**-**